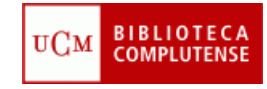

**Requisitos previos:** 

- Tener cuenta institucional en Twitter.
- Tener configurado el centro de la web de la siguiente manera:

O Plantilla 2 columnas > Columna izquierda: Nube de etiquetas (Plantilla nube)> Columna derecha: Novedades (Plantilla secciones).

| iículos Revistas Bases de datos                                    | 🝳 Inicio / Buscar 🛛 🐙 Servicios 🖽 Biblioteca:                                                                                                    | s 👏 Colección Di            |
|--------------------------------------------------------------------|----------------------------------------------------------------------------------------------------|-----------------------------|
|                                                                    |                                                                                                    | Bibliografías               |
| e O Todos los recursos                                             |                                                                                                    | Conócenos                   |
|                                                                    | La Biblioteca Informa Blogs Más 2.0                                                                                                    | Pregúntanos                 |
| orarios<br>o (Summon)<br>. mes<br>ntífica Citar<br>Google Préstamo | Abierta sábados y domingos la Biblioteca María Zambrano<br>Desde el día 19 de mayo hasta el 17 de junio, la<br>Biblioteca María Zambrano (ver mapa) abrirá los sábados<br>y domingos de 10 a 21 horas. Además, la cafetería del<br>Edificio Multiusos dará servicio de 10 a 16 horas. | Mi Cuenta                   |
| : Formación<br>ión<br>trónicos<br>:omplutenses -                   | A La BMZ acoge la exposición itinerante: I Premio Internacional de Fotografía SEDIC<br>Más                                                                                                    | 🕰 Chat                      |
|                                                                    | Noticias<br>BComplutense "Cómo ganar a la ruleta en un casino? #matemáticas uom.es/BUCM/blogs/Inf<br>7 days ago - repty - retvest - favorite                                                                                                    | ₩<br>Type here<br>Press ENT |

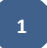

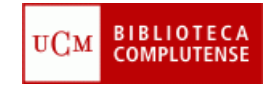

**1.** Accede al centro de la página del centro

| Plantilla Ayuda Página Árb<br>plantilla superior pági                                 | 201 Vista Guardar Verficheros<br>nas previa Descargados ri | Páginas Incluir en<br>elacionadas páginas de centro |                              |  |  |  |  |
|---------------------------------------------------------------------------------------|------------------------------------------------------------|-----------------------------------------------------|------------------------------|--|--|--|--|
| 💥 Ir a versión en inglés                                                              |                                                            |                                                     |                              |  |  |  |  |
| Título:                                                                               | nube - pestañas novedades                                  | ;<br>;                                              | -                            |  |  |  |  |
| Mostrar título como:                                                                  | H? 💌 No poner 💌                                            | Tipo de encuadre:                                   |                              |  |  |  |  |
| Descripción:                                                                          |                                                            |                                                     | -                            |  |  |  |  |
| Anchura de la columna de la izquierda: 33 %                                           |                                                            |                                                     |                              |  |  |  |  |
| Izquierda: Lista Dere<br>(Nube)                                                       | e <b>cha</b> : Secciones                                   |                                                     | Dinaka an la salumente de la |  |  |  |  |
| Nube de<br>etiquetas Colu                                                             | umna de la derecha                                         |                                                     | derecha del centro de la Web |  |  |  |  |
| [Cambiar por<br>bloque existente] [Cam                                                | nbiar por bloque existente]                                | de tu centro.                                       |                              |  |  |  |  |
| Contenido:                                                                            |                                                            |                                                     |                              |  |  |  |  |
| ■ B I U = = = =   = := := := := := := := := := := := := :                             |                                                            |                                                     |                              |  |  |  |  |
| 👗 🗈 🛍 👘 💌 👫 🎲   🛎 Ω   🖘 🔆 🕹   нтт.                                                    |                                                            |                                                     |                              |  |  |  |  |
| 🖬   🔤 🗉   3 <sup></sup> 🖳   <sup>1</sup> / <sub>11</sub> <sup>2</sup> 🐮   🖼 🛅   📿 🍣 - |                                                            |                                                     |                              |  |  |  |  |
|                                                                                       |                                                            |                                                     |                              |  |  |  |  |

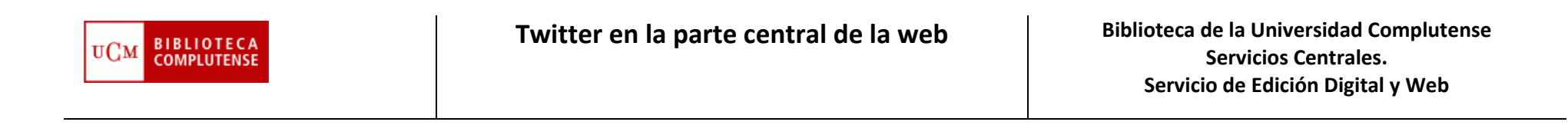

2.

|           | ?          |           | Ĵ,                 | <b>□</b> [] |                 |         | R                           |                         | 8             |              |
|-----------|------------|-----------|--------------------|-------------|-----------------|---------|-----------------------------|-------------------------|---------------|--------------|
| Plantilla | plantilla  | sección   | Pagina<br>superior | páginas     | vista<br>previa | Guardar | Ver ficheros<br>Descargados | Paginas<br>relacionadas | páginas de ce | ntro         |
| 💥 Ir a    | versión    | en inglé  | ès 🛛               |             |                 |         |                             |                         |               |              |
| Título:   |            | Colu      | ımna de la         | a derecha   | 1               |         |                             |                         |               |              |
| Mostrar   | título cor | no: H?    | 🖌 No p             | oner 💌      |                 | Ті      | oo de encua                 | dre: No pone            | er 💌          |              |
| Descrip   | ción:      |           |                    |             |                 |         |                             |                         |               |              |
| • Seccio  | ones de l  | las que ( | consta la          | a página    | •               | _       |                             |                         |               |              |
| Secciór   | n 1 Pestai | ñas Cam   | nbiar por l        | bloque e>   | istente         |         |                             |                         |               |              |
| Pestaño   | as         |           |                    |             |                 | [🔺 Subi | ·] 🏾 [🗡 Elir                | ninar] [Perfile         |               | 🚥 Modificar] |
|           |            |           |                    |             |                 |         |                             |                         |               |              |
|           |            |           |                    |             |                 |         |                             |                         | Ĺ             | Pincha nueva |
|           |            |           |                    |             |                 |         |                             |                         |               | sección      |
|           |            |           |                    |             |                 |         |                             |                         |               |              |

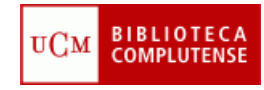

|                                                            |                                                                           | Crea una nueva                                                                                                    | a secc |
|------------------------------------------------------------|---------------------------------------------------------------------------|----------------------------------------------------------------------------------------------------|--------|
| 1. Crear una nueva sección como si fuera una nuev          | a página                                                                  | como si fuera u                                                                                                    | una pa |
| Título: Twitter                                            | Incorporar                                                                | nueva v dale u                                                                                                    | n nom  |
|                                                            |                                                                           |                                                                                                    |        |
| 2. Crear nueva sección usando bloque existente             |                                                                           |                                                                                                    |        |
| (Incluir como nueva sección, cualquier página existente en | la web de la BUCM, cuya ir                                                | nformación se incluira en la página <b>Columna de la derecha</b><br>J                                                                           |        |
| Incorporar página nº:                                      | lncorporar                                                                | J                                                                                                    |        |
|                                                            |                                                                           |                                                                                                    |        |
|                                                            |                                                                           |                                                                                                    |        |
|                                                            |                                                                           |                                                                                                    |        |
|                                                            |                                                                           |                                                                                                    |        |
|                                                            | 2 <sup>500</sup>                                                          | 🗐 🚺 🖼 🔙 妃 😥 🧏                                                                                                    |        |
|                                                            | antilla Incorporar N<br>fichero p                                         | Vueva Página Árbol Vista Guardar Actualizada Eliminar Norestringida Verficheros<br>Jágina superior páginas previa de la web Cambiar Descargado: | ;<br>5 |
| Cambia el tipo de plantilla a: Código php                  | 🔛 Ir a versión en i                                                       | inglés                                                                                                    |        |
|                                                            | Título:                                                                   | twitter                                                                                                    |        |
|                                                            | Presentación:                                                             | Biblioteca 💌                                                                                                    |        |
|                                                            | Descripción                                                               |                                                                                                    |        |
|                                                            | Descripcion.                                                              |                                                                                                    |        |
|                                                            | Necesita abrir sesio                                                      | ón:                                                                                                    | L.S.   |
|                                                            | Lontenido:                                                                | Incorporar desde un arcr                                                                                                    | niv    |
|                                                            |                                                                           | and a second O could's a folders                                                                                                    |        |
| Plantilla alua                                             | <pre><div pre="" style="mar&lt;br&gt;&lt;style type=" te<=""></div></pre> | :gin=top:0.2em~><br>ixt/css">                                                                                                    | 1      |

**5.** Copia el código que encontrarás en este enlace : <u>http://www.ucm.es/BUCM/intranet/52342.php</u>

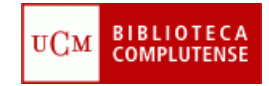

6. Pega el código en el contenido de la página y sustituye xxxxxxxx por el usuario de tu cuenta institucional en Twitter.

| Universidad                                                  | Jueves 5 de Julio de 2012.<br>Russes Tratas Atribus Calina III.                                                                                                    |  |  |  |  |  |  |
|--------------------------------------------------------------|----------------------------------------------------------------------------------------------------|--|--|--|--|--|--|
| Complutense                                                  | Buenas fardes, Amisera Cabulos fuer                                                                                                    |  |  |  |  |  |  |
| Madrid                                                       | 🕜 Inicio 🥊 Ayuda gestor 🛠 Utilidades 🔊 Salir                                                                                                    |  |  |  |  |  |  |
| Gestión Complured                                            |                                                                                                    |  |  |  |  |  |  |
| Usuarios                                                     |                                                                                                    |  |  |  |  |  |  |
| <ul> <li>Gestión del menú</li> </ul>                         | Plantilla Incorporar Nueva Página Arbol Vista Guardar Verficheros Páginas Incluir en<br>Fobera pícipa cupacina pícipas pículas provula.                                                                                                    |  |  |  |  |  |  |
| Web UCM                                                      | Tra specio pomo specio pomo per a ocorrigado relacionado pomo ocorrigado relacionado pomo se como como como como como como como com                                                                                                    |  |  |  |  |  |  |
| <ul> <li>Portada web</li> </ul>                              |                                                                                                    |  |  |  |  |  |  |
| Archivo Ruben Darío                                          | Título: Twitter principal                                                                                                    |  |  |  |  |  |  |
| <ul> <li>Intranet</li> </ul>                                 |                                                                                                    |  |  |  |  |  |  |
| <ul> <li>II Semana Complutense<br/>de las Letras</li> </ul>  | Mostrar título como: H? V No mostrar V Tipo de encuadre: Estilo 1 V ?                                                                                                    |  |  |  |  |  |  |
| Portada web cps                                              | Descripción:                                                                                                    |  |  |  |  |  |  |
| » Portada web mat                                            |                                                                                                    |  |  |  |  |  |  |
| » Portada web der                                            |                                                                                                    |  |  |  |  |  |  |
| » Portada web est                                            | Contenido: Incorporar desde un archivo                                                                                                    |  |  |  |  |  |  |
| <ul> <li>Portada web fis</li> </ul>                          | <pre><div style="margin-top:0.2em"></div></pre>                                                                                                    |  |  |  |  |  |  |
| <ul> <li>Portada web bio</li> </ul>                          | <style type="text/css"></th></tr><tr><th><ul>     <li>Portada web geo</li>     <li>Doutada web geo</li> </ul></th><th>.twtr-ft span (display:none)</th></tr><tr><th><ul>     <li>Portada web eis</li> </ul></th><th>.twtr-ft img (height:10px;)</th></tr><tr><th>» Portada web enf</th><th colspan=7>.twtr-hd h4 (font-size:12px!important)</th></tr><tr><th>· Portada web opt</th><th colspan=7></style> |  |  |  |  |  |  |
| » Portada web far                                            | <script charset="utf-8" src="http://widgets.twimg.com/j/2/widget.js"></script>                                                                                                    |  |  |  |  |  |  |
| » Portada web odo                                            | <pre></pre>                                                                                                    |  |  |  |  |  |  |
| » Portada web psi                                            |                                                                                                    |  |  |  |  |  |  |
| » Portada web vet                                            | vetsion: 2,                                                                                                    |  |  |  |  |  |  |
| » Portada web irc                                            | rnn: 10.                                                                                                    |  |  |  |  |  |  |
| » Portada web be                                             | Lyp. 107                                                                                                    |  |  |  |  |  |  |
| » Portada web erl                                            | title: ''                                                                                                    |  |  |  |  |  |  |
| Portada web byd                                              | subject: 'Noticias',                                                                                                    |  |  |  |  |  |  |
| Portada web emp                                              | width: 'auto',                                                                                                    |  |  |  |  |  |  |
| Portada web trs                                              | height: 50,                                                                                                    |  |  |  |  |  |  |
| <ul> <li>Portada web int</li> </ul>                          | theme: (                                                                                                    |  |  |  |  |  |  |
| <ul> <li>Portada web cee</li> </ul>                          | shell: (                                                                                                    |  |  |  |  |  |  |
| <ul> <li>Portada web hba</li> </ul>                          | background: '#dlcfdl',                                                                                                    |  |  |  |  |  |  |
| <ul> <li>Portada web odu</li> <li>Portada web odu</li> </ul> | color: '#ffffff'                                                                                                    |  |  |  |  |  |  |
| <ul> <li>Portada web fll</li> </ul>                          | ),                                                                                                    |  |  |  |  |  |  |
| · Portada web fls                                            | tweets: {                                                                                                    |  |  |  |  |  |  |
| • Portada web gbi                                            | background: '#ffffff',                                                                                                    |  |  |  |  |  |  |
| Portada web foa                                              | color: '#444444',                                                                                                    |  |  |  |  |  |  |
| » Portada web med                                            | links: '#eU1481'                                                                                                    |  |  |  |  |  |  |
| Portada web Canje                                            |                                                                                                    |  |  |  |  |  |  |
| » Web 2009 en pruebas                                        |                                                                                                    |  |  |  |  |  |  |
| centro2009                                                   | reatures: (                                                                                                    |  |  |  |  |  |  |
| ECSA                                                         |                                                                                                    |  |  |  |  |  |  |
|                                                              | Toop. Crue,                                                                                                    |  |  |  |  |  |  |

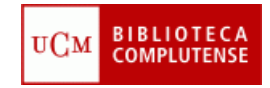

7. Importante: para que aparezcan noticias en la web de tu centro tienes que marcar como favoritos los twitts que quieras que aparezcan entrando al perfil de tu Centro en Twitter. Hay un límite de 10 noticias, así que si marcas más no aparecerán.

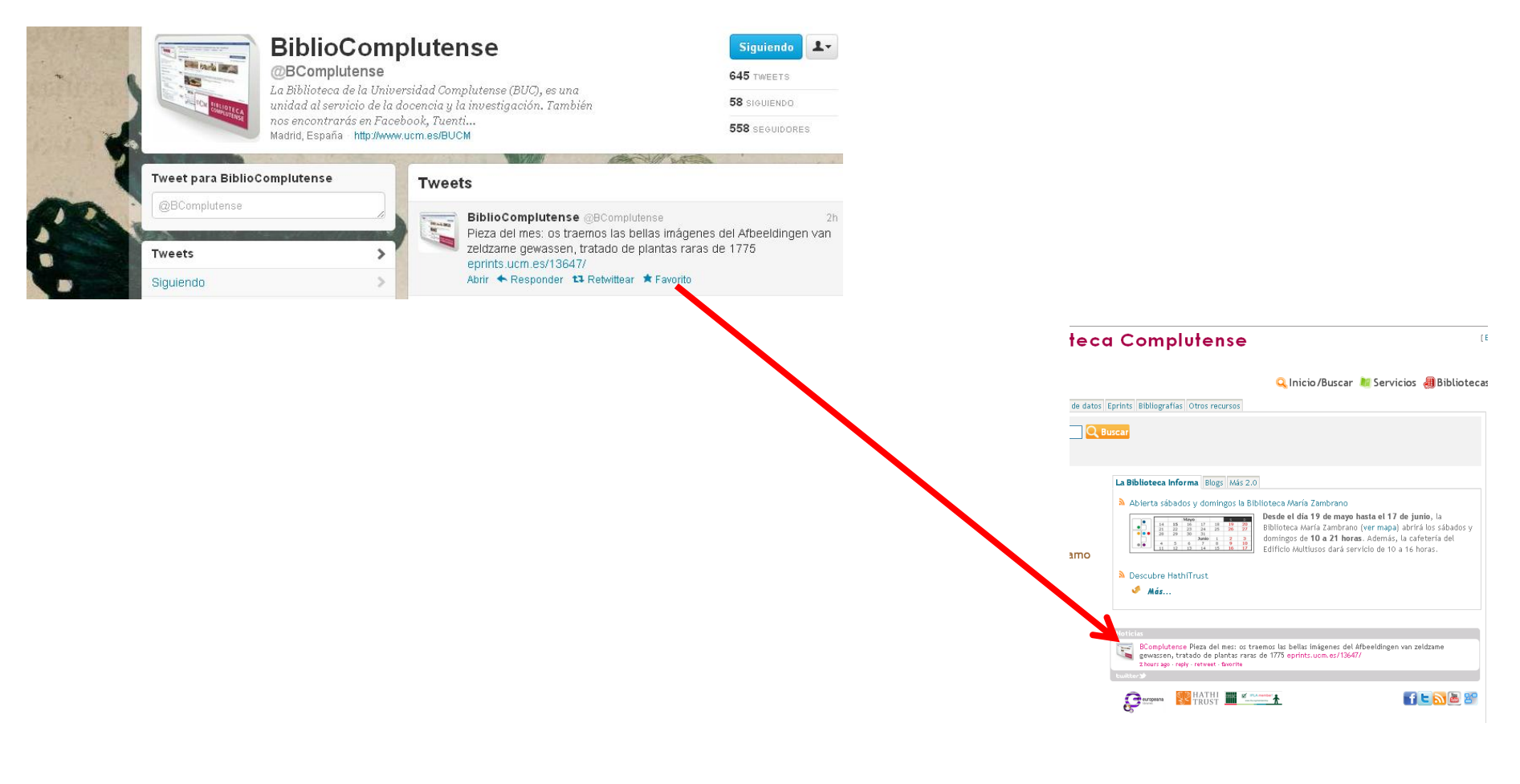